# シミュレーション論 I

#### 第10回

#### 様々なシミュレーション:金利とローン返済

#### 第9回のレポート

- 新聞売り子問題のシミュレーションをおこない、最も利益の高かった発注部数を調べて記入するとともに、その理由を考えて記入せよ。
- ポイント:ポアソン乱数表を用いて10日分のシミュレーションをおこない、仕入部数(8、10、12)ごとに総売り上げを計算する→最も高かったものを記入し、なぜそうなったのか仕入価格、販売価格、客数の関係などから考察する。

#### 第9回のレポート 回答例

| 日数 | 乱数 | 利益(8部仕入) | 利益(10部仕入) | 利益(12部仕入) |
|----|----|----------|-----------|-----------|
| 1  | 8  | 320      | 160       | 0         |
| 2  | 9  | 320      | 280       | 120       |
| 3  | 6  | 80       | -80       | -240      |
| 4  | 13 | 320      | 400       | 480       |
| 5  | 13 | 320      | 400       | 480       |
| 6  | 13 | 320      | 400       | 480       |
| 7  | 16 | 320      | 400       | 480       |
| 8  | 13 | 320      | 400       | 480       |
| 9  | 6  | 80       | -80       | -240      |
| 10 | 11 | 320      | 400       | 360       |
| 総利 | 刂益 | 2720     | 2680      | 2400      |

ポアソン乱数表を用いて日々の客数を記入し、売り上げを計算する

上の例では「8部仕入れ」の場合に総利益がもっとも高くなった

#### 第9回のレポート 回答例

「8部仕入れ」の場合に総利益がもっとも高くなった理由

・・・仕入れ価格が80、販売価格が120であることから一部販売 したときの 利益に比べて売れ残った場合の損失が大きい。 このため、売れ残りが出ないよう客数の平均より少なめに仕入 れることで利益が大きくなったと考えられる

※「10部仕入れ」で最高益になった場合は「客数の平均に合わせることで無駄なく販売できたため」、

「12部仕入れ」で最高益になった場合は「客数が増えても逃さ ずに多く販売できたため」などが理由として考えられる

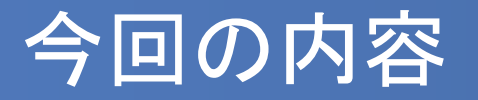

- 数式によって厳密に定義され、かつ解析的に解ける問題のシミュレーションについて考える
- 金利計算とローン返済のモデルを通じて、確定的なシミュレーションの意義を知る
- Excelを用いて前回の新聞売り子問題のシミュレーション をおこなう

### 雑学:曾呂利新左衛門の褒美

昔、羽柴秀吉の家臣(御伽衆)に曽呂利新左衛門という 男がいました。ある日、将棋に負けた秀吉が褒美の希望 を聞いたところ、

「今日は米1粒、明日は2粒、翌日はその倍の4粒、その 翌日は8粒というように30日間いただきたい」

と答えたということです。さて、30日後に秀吉は何粒の米 を与えることになったでしょうか?

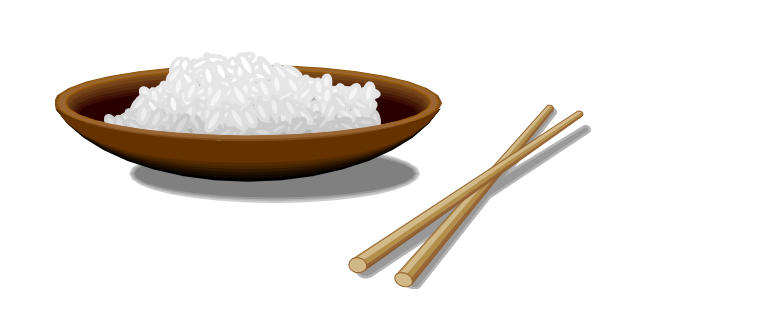

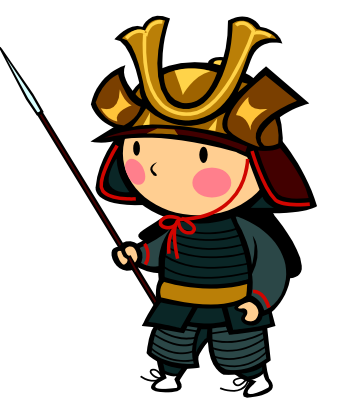

## 雑学:曾呂利新左衛門の褒美(2)

- 1日目・1粒が10日目には512粒、20日目には524,288粒 となり約15kg、22日目には2,097,152粒で米俵60kg・1俵分 となる。
- 30日目には、何と536,870,912粒・米俵256俵(100石の殿 様)にもなる。
- 解析的に解くにはどうすればいいか考えてみよう。

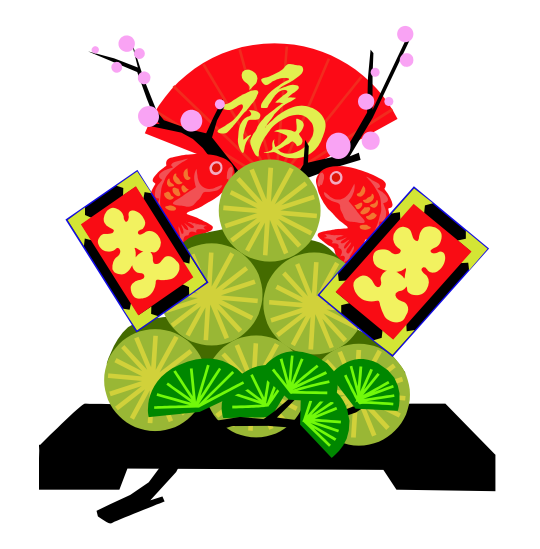

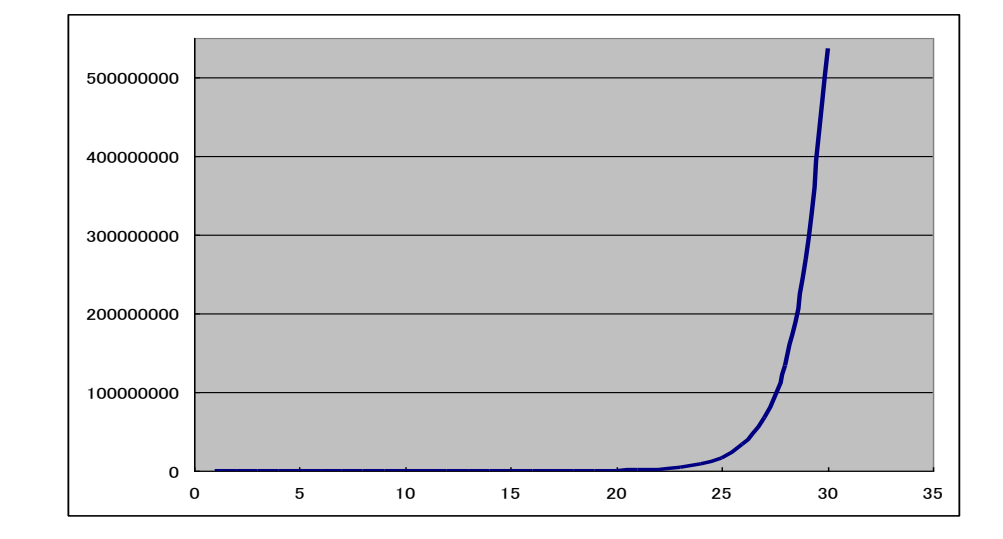

#### 確定的なモデルのシミュレーション

- 数式によって厳密に定義され、かつ解析的に解ける問題のシミュレーションは無意味だろうか?
- 先ほどの例のように、モデル、数式が分かっていても「数 式だけでは分かりにくい」、「単純な予想を超える」、「様々 な場合を比較したい」場合など、シミュレーションをおこな うことにより理解を助けることができる。
- 身近なところでは、金利の計算(利子・利息)やローン返済額、年金額のシミュレーションなどが見受けられる。

#### 単純な数値計算としてのシミュレーション

- 例:ローン返済のシミュレーション
- 銀行などからお金を借りるとして、どのような返済方法がよいか?

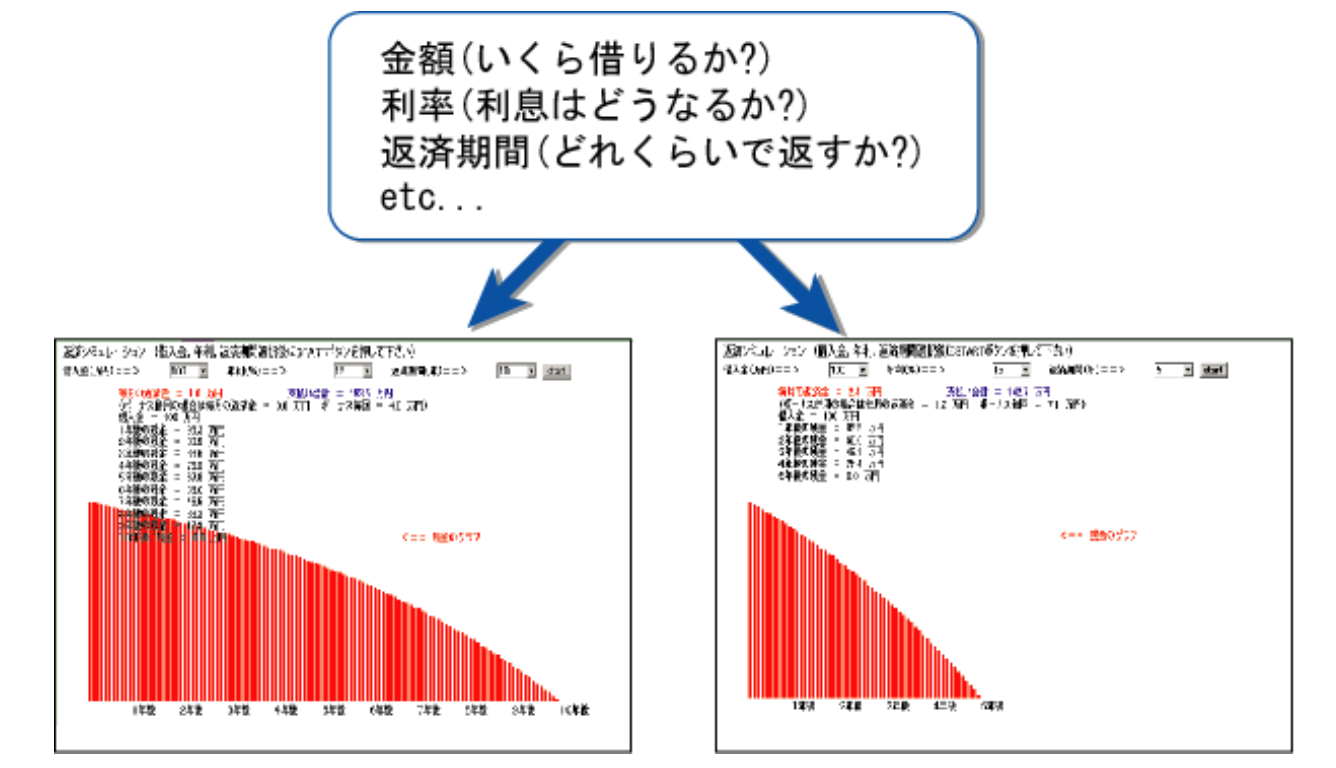

■ 様々な場合をあらかじめ試したり、分かりやすく相手に示したりできる。

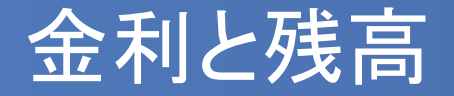

■ 金利の計算方法には大きく分けて「単利」と「複利」がある。

- 単利:最初に預けられた(借りた)元金に対してのみ利息を 計算する方法
- 複利:一定期間の利息を元金に加え、その合計を新たな元 金として利息を計算する方法

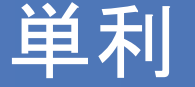

単利の元利合計:
 元利合計=元本×(1+年利率×預入年数)

例)1万円を年利率1%の単利で預金したとすると

1年後:10,000×(1+0.01×1) = 10,100 2年後:10,000×(1+0.01×2) = 10,200 3年後:10,000×(1+0.01×3) = 10,300

※利息は元本の1万円についてのみ計算される =毎年同じ利息がつく ※単利の元利合計は<mark>等差数列</mark>になる

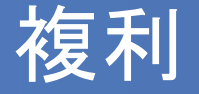

- 複利の元利合計:元利合計=元本×(1+利率)<sup>預入期間</sup>
- 複利の利率と預入期間:
  - 1年複利→利率は年利率、預入期間は1年を1期間とする。
  - 半年複利→利率は(年利率÷2)、預入期間は半年を1期間とする。(1年は2期間)
  - 1ヶ月複利→利率は(年利率÷12)、預入期間は1ヶ月を1 期間とする。(1年は12期間)

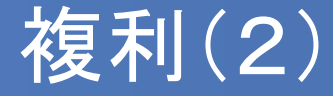

例)1万円を年利率2%の半年複利で預金したとすると

半年あたりの利率 = 2÷2 = 1(%)

半年後:10,000×(1+0.01)<sup>1</sup> =10,100 1年後:10,000×(1+0.01)<sup>2</sup> =10,201 1年半後:10,000×(1+0.01)<sup>3</sup> =10,303

※利息は一定期間ごとに(元本+利息)を新たな元本として 計算される=利息が期間ごとに増えていく ※複利の元利合計は等比数列になる

#### 例:単利と複利の比較

- 年利率5%の単利と1年複利で10万円を銀行に預けた場合、 5年後までの毎年の利息と元利合計を計算してみよう。
- 単利、複利それぞれの元利合計をX<sub>T</sub>, X<sub>F</sub>とし、年数をnとすると

# $X_T = 100000 \times (1 + 0.05 \times n)$

 $X_F = 100000 \times (1 + 0.05)^n$ 

### 例:単利と複利の比較

| 年数 | 単利の利息 | 単利の元利合計 | 複利の利息  | 複利の元利合計  |
|----|-------|---------|--------|----------|
| 1  | 5000  | 105000  | ¥5,000 | ¥105,000 |
| 2  | 5000  | 110000  | ¥5,250 | ¥110,250 |
| 3  | 5000  | 115000  | ¥5,513 | ¥115,763 |
| 4  | 5000  | 120000  | ¥5,788 | ¥121,551 |
| 5  | 5000  | 125000  | ¥6,078 | ¥127,628 |

Excelで計算して10年後までの結果をグラフにすると

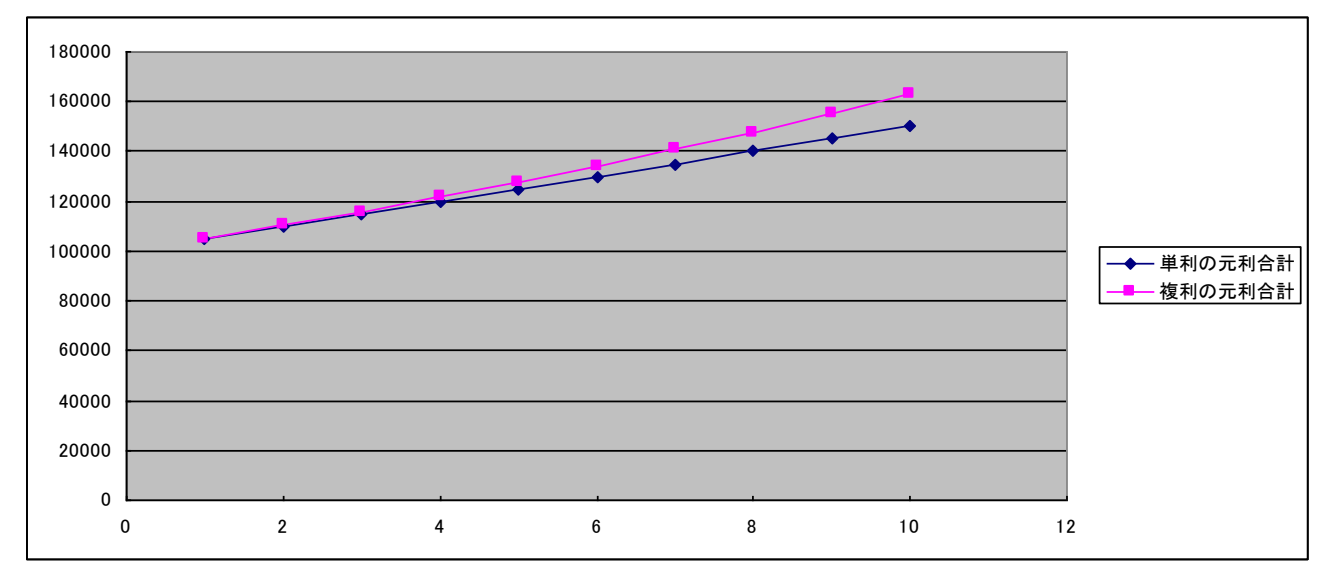

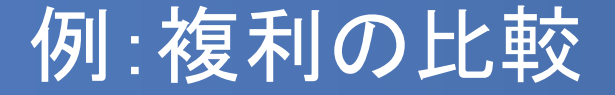

- 年利率10%の複利で10万円を銀行に預ける。1年複利と半年複利の場合について5年後まで計算してみよう。
- 1年複利、半年複利それぞれの元利合計をX<sub>1</sub>, X<sub>0.5</sub>とし、年数を n、半年の期間を m とすると

# $X_{1} = 100000 \times (1 + 0.1)^{n}$ $X_{0.5} = 100000 \times (1 + 0.05)^{m}$

| 年<br>数 | 1年複利の<br>元利合計 | 半年 | Eの期間<br>数 | 半年複利の<br>元利合計 |
|--------|---------------|----|-----------|---------------|
|        |               | 1  |           | ¥105,000      |
| 1      | 110000        | 2  | =1年       | ¥110,250      |
|        |               | 3  |           | ¥115,763      |
| 2      | 121000        | 4  | =2年       | ¥121,551      |
|        |               | 5  |           | ¥127,628      |
| 3      | 133100        | 6  | =3年       | ¥134,010      |
|        |               | 7  |           | ¥140,710      |
| 4      | 146410        | 8  | =4年       | ¥147,746      |
|        |               | 9  |           | ¥155,133      |
| 5      | 161051        | 10 | =5年       | ¥162,889      |

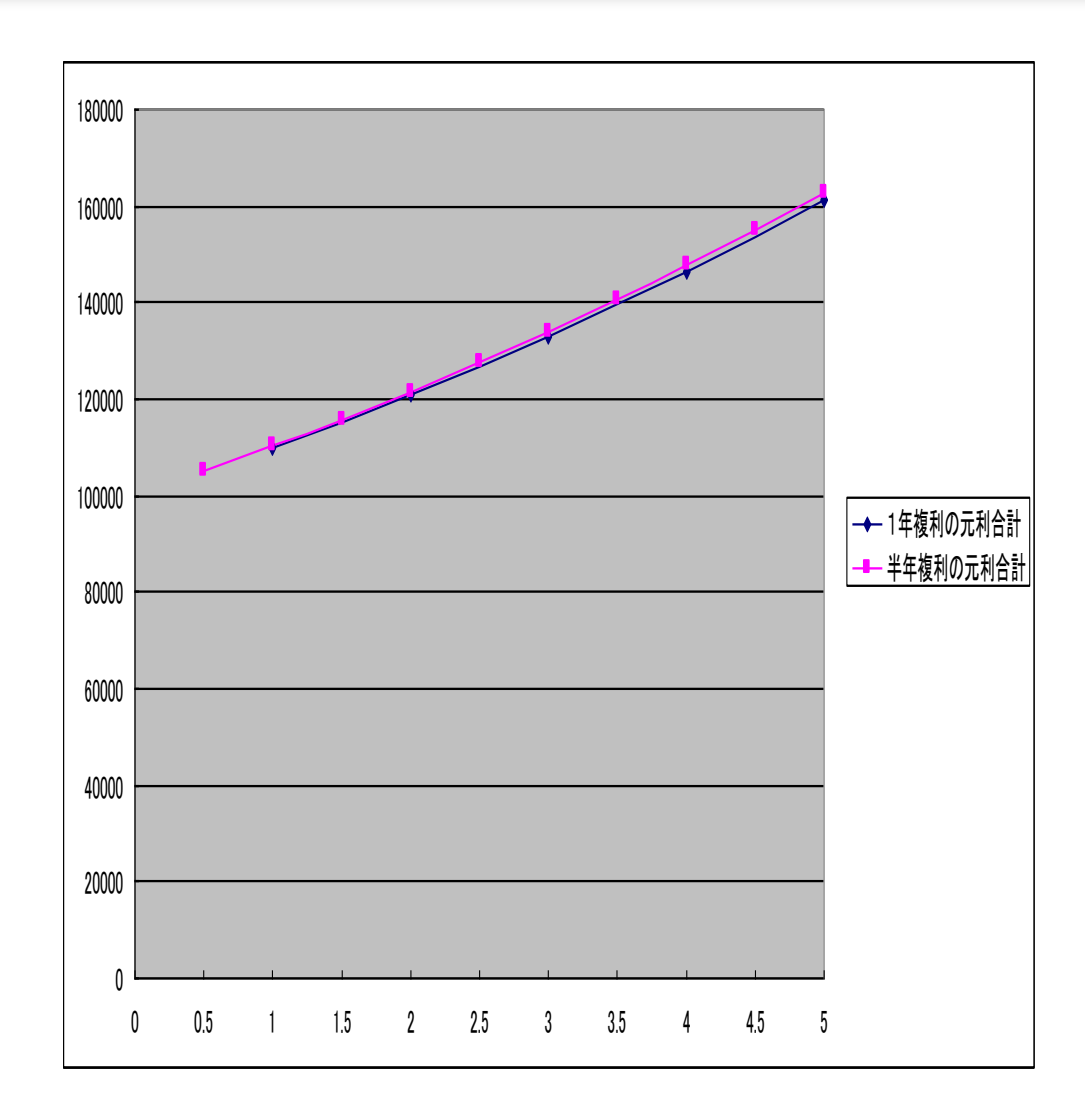

#### ローン返済:元利均等返済

- 元利均等返済方式:
  - 毎回の返済額(元金,利息の合計)を均等にした返済方式。
  - ローンで最も普及した返済方式で、裁判所の調停では 一般にこの返済方式が用いられている。

#### 元利均等返済のシミュレーション

- 10万円を年利12%の1ヶ月複利(つまり月1%の複利)で 借り入れ、元利均等返済をする。
- 6ヶ月で返す場合と12ヶ月で返す場合のそれぞれについて、
   毎回の返済金額を計算せよ。
- Excelで以下のように入力すると、6回(6ヶ月)で返済する場合の毎回の返済額が分かる(実際の額は小数点以下を切り捨てる)。
- 返済回数を変えて12回で返済する場合についても試して みよう。

|   | А       | В                                |  |
|---|---------|----------------------------------|--|
| 1 | 借り入れ 金額 | 利率(1ヶ月)                          |  |
| 2 | 100000  | 0.01                             |  |
| 3 | 返済回数    | 毎回の返済額                           |  |
| 4 | 6       | =(A2*B2*(1+B2)^A4)/((1+B2)^A4-1) |  |
| 5 |         |                                  |  |

#### 参考:小数点以下の切捨て

- Excelで小数点以下を切り捨てて整数にするには、=INT() 関数を用いる
- 先程の「毎回の返済額」の数式を=INT()のカッコ内に入れているとよい

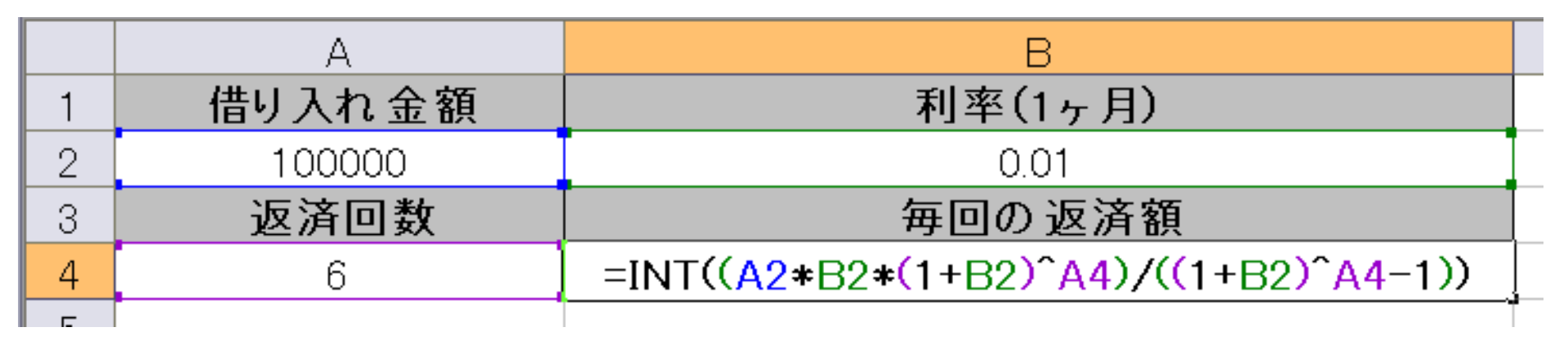

#### 新聞売り子問題のシミュレーション

- ポアソン分布に従う乱数値をその日の客数、仕入部数を1
   ~20部として新聞売り子問題のシミュレーションを行う。
- 10日分のシミュレーションを繰り返しおこない、最も平均利益の高かった仕入部数を調べる。

| 仕入れ価格 | c = 80                                                                                                    |
|-------|----------------------------------------------------------------------------------------------------|
| 販売価格  | a = 120                                                                                                    |
| 1日の客数 | x (乱数表から決定)                                                                                                    |
| 仕入量   | y (1部~20部)                                                                                                    |
| 1日の利益 | $f(x,y) = \begin{cases} xa - yc & (x \le y\mathcal{O} \succeq \mathfrak{E}) \\ y(a-c) & (x \ge y\mathcal{O} \succeq \mathfrak{E}) \end{cases}$ |

#### ポアソン乱数の近似

- Excelでポアソン分布に従う乱数(ポアソン乱数)を生成す るのは結構面倒(VBAマクロやポアソン分布の表から作成 する方法がある)
- 平均値 λ が比較的大きい場合、正規分布によってポアソン
   ン分布の近似ができる(平均値 λ、標準偏差を√λとする)

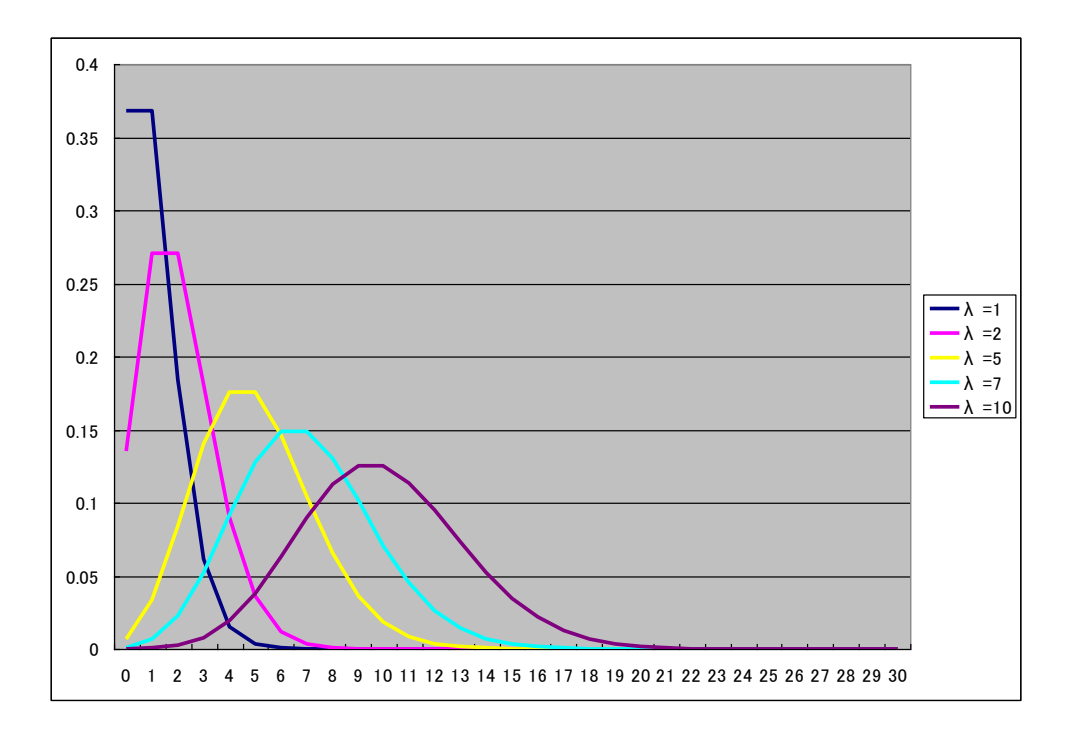

#### 乱数の生成と客数の決定

- 以下のような表を作成し、正規乱数でポアソン乱数を近似 する(平均λ、標準偏差はλの平方根)。
- まれに負の値が出るので、MAX関数とINT関数を使って0以 上の整数値に直す。

|    | A  | В                            | С               |  |
|----|----|------------------------------|-----------------|--|
| 1  | 日数 | 乱数                           | 客数              |  |
| 2  | 1  | =NORMINV(RAND(),10,SQRT(10)) | =MAX(INT(B2),0) |  |
| 3  | 2  |                              |                 |  |
| 4  | 3  |                              | できたら下へコピー       |  |
| 5  | 4  |                              |                 |  |
| 6  | 5  |                              |                 |  |
| 7  | 6  |                              |                 |  |
| 8  | 7  |                              |                 |  |
| 9  | 8  |                              |                 |  |
| 10 | 9  |                              |                 |  |
| 11 | 10 |                              |                 |  |
| 10 |    |                              |                 |  |

#### 仕入れ部数の設定

- 仕入れ部数を1~20部としてシミュレーションするための枠を 作成する
- D1~W1まで、1~20の数値を入れる
- 12行目に利益の合計を計算する欄を作成しておく

|     | A  | В           | С  | D | E | F | G | Н | R  | S  | Т  | U  | V  | W  |  |
|-----|----|-------------|----|---|---|---|---|---|----|----|----|----|----|----|--|
| 1   | 日数 | 乱数          | 客数 | 1 | 2 | 3 | 4 | 5 | 15 | 16 | 17 | 18 | 19 | 20 |  |
| 2   | 1  | 6.374423077 | 6  |   |   |   |   |   |    |    |    |    |    |    |  |
| 3   | 2  | 11.58900174 | 11 |   |   |   |   |   |    |    |    |    |    |    |  |
| 4   | 3  | 9.855550245 | 9  |   |   |   |   |   |    |    |    |    |    |    |  |
| 5   | 4  | 2.264586358 | 2  |   |   |   |   |   |    |    |    |    |    |    |  |
| 6   | 5  | 10.58819226 | 10 |   |   |   |   |   |    |    |    |    |    |    |  |
| 7   | 6  | 10.33677675 | 10 |   |   |   |   |   |    |    |    |    |    |    |  |
| 8   | 7  | 6.209735513 | 6  |   |   |   |   |   |    |    |    |    |    |    |  |
| 9   | 8  | 14.29399857 | 14 |   |   |   |   |   |    |    |    |    |    |    |  |
| 10  | 9  | 9.614818641 | 9  |   |   |   |   |   |    |    |    |    |    |    |  |
| 11  | 10 | 7.868926941 | 7  |   |   |   |   |   |    |    |    |    |    |    |  |
| 12  |    |             |    |   |   |   |   |   |    |    |    |    |    |    |  |
| 4.0 |    |             |    |   |   |   |   |   |    |    |    |    |    |    |  |

#### 利益の計算

- IF関数を使って、その日の客数と仕入れ部数から利益を算 出する
- 客数<仕入れ部数・・・客数×120-仕入れ部数×80
- 客数≧仕入れ部数・・・仕入れ部数×(120-80)

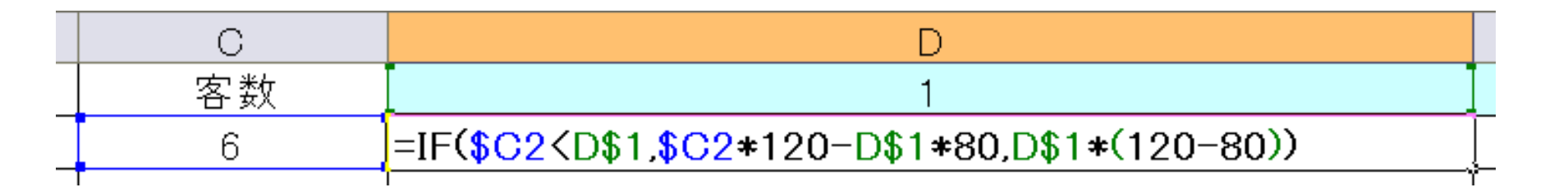

 入力できたら横・縦ヘコピーして10日分のシミュレーションを 完成させる

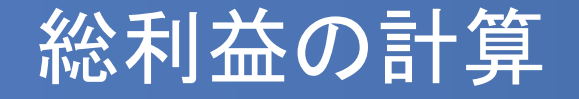

- SUM関数を使って、仕入れ部数ごとの総利益を計算する
- 入力できたら右へ(W列まで)コピーしておく

| С  | D            | E  | F   |  |
|----|--------------|----|-----|--|
| 客数 | 1            | 2  | 3   |  |
| 11 | 40           | 80 | 120 |  |
| 8  | 40           | 80 | 120 |  |
| 11 | 40           | 80 | 120 |  |
| 6  | 40           | 80 | 120 |  |
| 14 | 40           | 80 | 120 |  |
| 8  | 40           | 80 | 120 |  |
| 8  | 40           | 80 | 120 |  |
| 7  | 40           | 80 | 120 |  |
| 7  | 40           | 80 | 120 |  |
| 5  | 40           | 80 | 120 |  |
|    | =SUM(D2:D11) |    |     |  |

#### 集計部分の作成(1)

#### 14~15行に繰り返し回数・総利益の合計・総利益の平均を 記入する欄を作成する

|    | A      | В           | С    | D   | E   | F    | G    | Н    |     | R     | S     | Т     | U     | V     | W     |    |
|----|--------|-------------|------|-----|-----|------|------|------|-----|-------|-------|-------|-------|-------|-------|----|
| 1  | 日数     | 乱数          | 客数   | 1   | 2   | 3    | 4    | 5    |     | 15    | 16    | 17    | 18    | 19    | 20    |    |
| 2  | 1      | 10.18330347 | 10   | 40  | 80  | 120  | 160  | 200  |     | 0     | -80   | -160  | -240  | -320  | -400  |    |
| 3  | 2      | 7.169626972 | 7    | 40  | 80  | 120  | 160  | 200  |     | -360  | -440  | -520  | -600  | -680  | -760  |    |
| 4  | 3      | 8.597361914 | 8    | 40  | 80  | 120  | 160  | 200  |     | -240  | -320  | -400  | -480  | -560  | -640  |    |
| 5  | 4      | 9.111955311 | 9    | 40  | 80  | 120  | 160  | 200  |     | -120  | -200  | -280  | -360  | -440  | -520  |    |
| 6  | 5      | 7.280688993 | 7    | 40  | 80  | 120  | 160  | 200  |     | -360  | -440  | -520  | -600  | -680  | -760  |    |
| 7  | 6      | 8.416045095 | 8    | 40  | 80  | 120  | 160  | 200  |     | -240  | -320  | -400  | -480  | -560  | -640  |    |
| 8  | 7      | 4.45012418  | 4    | 40  | 80  | 120  | 160  | 80   | ••• | -720  | -800  | -880  | -960  | -1040 | -1120 |    |
| 9  | 8      | 9.931893087 | 9    | 40  | 80  | 120  | 160  | 200  |     | -120  | -200  | -280  | -360  | -440  | -520  |    |
| 10 | 9      | 10.66116643 | 10   | 40  | 80  | 120  | 160  | 200  |     | 0     | -80   | -160  | -240  | -320  | -400  |    |
| 11 | 10     | 7.874575486 | 7    | 40  | 80  | 120  | 160  | 200  |     | -360  | -440  | -520  | -600  | -680  | -760  |    |
| 12 |        |             |      | 400 | 800 | 1200 | 1600 | 1880 |     | -2520 | -3320 | -4120 | -4920 | -5720 | -6520 |    |
| 13 |        |             |      |     |     |      |      |      |     |       |       |       |       |       |       | т. |
| 14 | 繰り返し回数 |             | 利益合計 |     |     |      |      |      |     |       |       |       |       |       |       | t  |
| 15 |        |             | 利益平均 |     |     |      |      |      |     |       |       |       |       |       |       | t  |
| 16 |        |             |      |     |     |      |      |      |     |       |       |       |       |       |       |    |

#### 集計部分の作成(2)

繰り返し回数、総利益の合計、総利益の平均を計算する
 循環参照のエラーが出るが、キャンセルを押すこと

| 13 |        |        |      |            |  |
|----|--------|--------|------|------------|--|
| 14 | 繰り返し回数 | =B14+1 | 利益合計 | =D14+D12   |  |
| 15 |        |        | 利益平均 | =D14/\$B14 |  |
| 16 |        |        |      |            |  |

入力できたら、総利益の合計と平均について右へコピーして おく

グラフの作成

- 循環参照を許可する前に、グラフを作成しておく
- 総利益の平均値を1~20部まで選択し、「挿入」タブから縦棒グラフを作成する
- まだ数値が入っていないので棒が出ないが構わない

| ידר | イル ホーム   | 挿入       | ページ レイアウト                  | • 数式 | データ           | 校閲                   | 表示                   | 開発          | ŧ           | ₹-L          |                    |      |              |      |        |               |                    |              |        |                 |       |
|-----|----------|----------|----------------------------|------|---------------|----------------------|----------------------|-------------|-------------|--------------|--------------------|------|--------------|------|--------|---------------|--------------------|--------------|--------|-----------------|-------|
| ピボ  | レート おすすめ | テーブル     | ■<br>■<br>像<br>オンライン<br>画像 |      | ■ストア<br>■個人用ア | על<br>די על <b>ד</b> | Bing Maj<br>People G | os<br>Graph | おすすめ<br>ガラフ | 2-D          | <b>▲</b> • ≶<br>縦棒 | *    |              |      | (7- ビュ | -<br>-<br>- 封 | <u>///</u><br>fin線 | ▲<br>▲<br>縦棒 | <br> 勝 | <u>し</u><br>敗 ス |       |
| , , | テーブル     |          |                            |      |               | アプリ                  |                      |             | ., ,,       |              | h                  | 14   |              |      | レポート   |               | スノ                 | ペークライ        | >      |                 | フィルター |
| H : |          | ~        | e e                        |      |               |                      |                      |             |             |              | 集合                 | 縦棒   |              |      |        | -             |                    |              |        |                 |       |
| 12. | · · · ·  | ~        | V Jx                       |      |               |                      |                      |             |             | 3-D          | この利                | 重類のグ | ラフの          | 使用目  | 的:     |               |                    |              |        |                 |       |
|     | A        | В        | С                          | D    | E             | F                    | G                    | Н           | I           | 1            | • LK               | つかの羽 | 頁目の          | 値を比  | 較します。  |               | N                  | 0            |        | Р               | Q     |
| 1   | 日数       | 乱数       | 客数                         | 1    | 2             | 3                    | 4                    | 5           | 6           | - 40         | 信田                 | h_7. |              |      |        |               | 11                 | 12           |        | 13              | 14    |
| 2   | 1        | 17.0673  | 4 17                       | 40   | 80            | 120                  | 160                  | 200         | 2           | 24           | • 項                | 日の順度 | 事が重          | 要でな  | い場合に   |               | 440                | 48           | 0      | 520             | 560   |
| 3   | 2        | 6.23739  | B 6                        | 40   | 80            | 120                  | 160                  | 200         | 2           | i life       | 使い                 | ます。  |              |      |        | Ŀ             | -160               | -24          | 0      | -320            | -400  |
| 4   | 3        | 9.96760  | 4 9                        | 40   | 80            | 120                  | 160                  | 200         | 2           | 4 1 1        |                    |      |              |      |        | -             | 200                | 12           | 0      | 40              | -40   |
| 5   | 4        | 11.1945  | 9 11                       | 40   | 80            | 120                  | 160                  | 200         | 2           | 24           |                    |      |              |      | 40     | 이             | 440                | 36           | 0      | 280             | 200   |
| 6   | 5        | 11.3905; | 3 11                       | 40   | 80            | 120                  | 160                  | 200         | 2 2         | 24 LGull - F | その他の               | 縦棒ク  | 57( <u>M</u> | )    | 40     | 이             | 440                | 36           | io     | 280             | 200   |
| 7   | 6        | 5.54956  | 9 5                        | 40   | 80            | 120                  | 160                  |             |             |              |                    |      |              |      |        |               |                    |              |        |                 | -520  |
| 8   | 7        | 13.7827  | 5 13                       | 40   | 80            | 120                  | 160                  | _           |             |              |                    |      | クラ           | 15   | イトル    |               |                    |              |        |                 | 440   |
| 9   | 8        | 3.51936  | 1 3                        | 40   | 80            | 120                  | 40                   | - 1         |             |              |                    |      |              |      |        |               |                    |              |        |                 | -760  |
| 10  | 9        | 10.0410  | <u>6 10</u>                | 40   | 80            | 120                  | 160                  | 0.9         |             |              |                    |      |              |      |        |               |                    |              |        |                 | 80    |
| 11  | 10       | 15.2363: | 2 15                       | 40   | 008           | 120                  | 160                  | 0.8         |             |              |                    |      |              |      |        |               |                    |              |        |                 | 560   |
| 12  |          |          |                            | 400  | 800           | 1200                 | 1480                 | 0.0         |             |              |                    |      |              |      |        |               |                    |              |        |                 | 320   |
| 13  | 编订词为     |          | 이케쏘스카                      | 0    | 0             | 0                    | 0                    | 0.7         |             |              |                    |      |              |      |        |               |                    |              |        |                 |       |
| 15  |          |          |                            | 0    |               | 0                    | 0                    | 0.0         |             |              |                    |      |              |      |        |               |                    |              |        |                 |       |
| 16  |          |          | 11100 1 2-2                |      | 01            | 0                    |                      | 0.5         |             |              |                    |      |              |      |        |               |                    |              |        |                 |       |
| 17  |          |          |                            |      |               |                      |                      | 0.4         |             |              |                    |      |              |      |        |               |                    |              |        |                 |       |
| 18  |          |          |                            |      |               |                      |                      | 0.3         |             |              |                    |      |              |      |        |               |                    |              |        |                 |       |
| 19  |          |          |                            |      |               |                      |                      | 0.2         |             |              |                    |      |              |      |        |               |                    |              |        |                 |       |
| 20  |          |          |                            |      |               |                      |                      | 0.1         |             |              |                    |      |              |      |        |               |                    |              |        |                 |       |
| 21  |          |          |                            |      |               |                      |                      | 0           |             |              |                    |      |              |      |        |               |                    |              |        |                 |       |
| 22  |          |          |                            |      |               |                      |                      |             | 1 2         | 3 4          | 5                  | 67   | 8            | 9 10 | 11 12  | 13 14         | 15 1               | LG 17        | 18     | 19 20           |       |
| 23  |          |          |                            |      |               |                      |                      | -L          |             |              |                    |      |              |      |        |               |                    |              |        |                 | -5    |
|     |          |          |                            |      |               |                      |                      |             |             |              |                    |      |              |      |        |               |                    |              |        |                 |       |

#### 循環参照の許可

- 循環参照を許可して繰り返し計算ができるようにする
- 「ファイル」メニューから「オプション」を選び、「数式」タブから計算 方法を「手動」、「反復計算を行う」にチェックを入れて「最大反復 回数」を「1」にする

|        |                                | Excel のオノショ                                                                                                    | ン<br>                                                                                                    |    | •                 |
|--------|--------------------------------|----------------------------------------------------------------------------------------------------|----------------------------------------------------------------------------------------------------|----|-------------------|
|        | 基本設定<br>数式                     | □□□□<br>□□ƒ↓ 数式の計算や処理、エラー処理に関するオプションを変ま                                                                                      | 更します。                                                                                                    |    |                   |
| 情報     | 文章校正<br>保存                     | 計算方法の設定<br>ブックの計算①                                                                                                    | ☑ 反復計算を行う(1)                                                                                                    | ٦. |                   |
| 新規     | 言語<br>詳細設定                     | <ul> <li>○ 自動(<u>A</u>)</li> <li>○ データテーブル以外自動(<u>D</u>)</li> <li>(④ デー動(M)</li> </ul>                                       | 最大反復回数(¥): 1 →<br>変化の最大値( <u>C</u> ): 0.001                                                                                      |    |                   |
| 開く     | リボンのユーザー設定<br>クイック アクセス ツール バー | ● 子動(□) □ ブックの保存前に再計算を行う(₩)                                                                                                  |                                                                                                    |    |                   |
| 工自さまけ  | アドイン<br>セキュリティ センター            |                                                                                                    |                                                                                                    |    |                   |
| 保存     |                                | <ul> <li>✓ 数式オートコンプリート(E) <sup>①</sup></li> <li>✓ 数式でテーブル名を使用する(I)</li> <li>✓ ビボットテーブル参照に GetPivotData 関数を使用する(P)</li> </ul> |                                                                                                    |    |                   |
| 共有     |                                | エラー チェック                                                                                                    |                                                                                                    |    |                   |
| エクスポート |                                | <ul> <li>✓ バックグラウンドでエラー チェックを行う(B)</li> <li>次の色でエラーを示す(E): ▲</li> </ul>                                                      | ーのリセット( <u>G</u> )                                                                                                    |    |                   |
| 閉じる    |                                | エラー チェック ルール                                                                                                    | ☑ 領域内のセルを除いた数式(0)①                                                                                                    |    |                   |
| アカウント  |                                | <ul> <li>         ・」 ノー市来になり取べたさびじか(上)         ・・・・・・・・・・・・・・・・・・・・・・・・・・・・・</li></ul>                                       | <ul> <li>▼ 新中級ア30ビアとはやいた数ス(U)</li> <li>● 数式を含むロックされていないセル(K)</li> <li>● 空白セルを参照する数式(U)</li> <li>● テーブルに入力されたデータが無効(V)</li> </ul> |    |                   |
| 77532  |                                | ☑ 領域内の他の数式と矛盾する数式(N) <sup>③</sup>                                                                                            |                                                                                                    | ОК | ↓<br><i>キャンセル</i> |

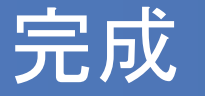

#### ■ F9キーを押して繰り返し計算をしてみよう

仕入れ部数によって総利益(の平均)がどのように異なる かが分かる

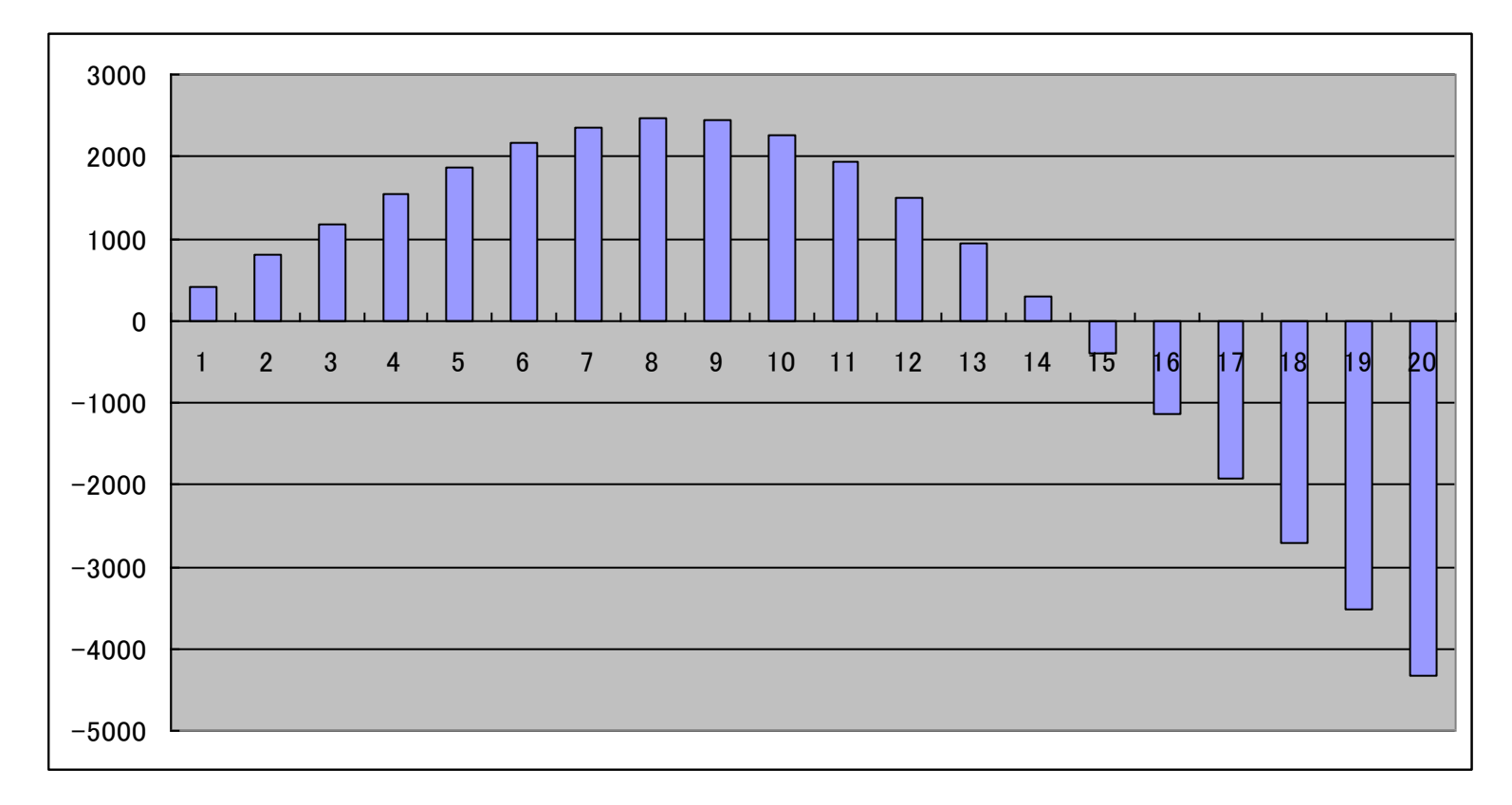